## **Creating a SAW Account**

| Example a second content                                                                                | <ul> <li>Forgot your User ID?</li> <li>Forgot your password?</li> <li>Haven't received activation email?</li> <li>Activate your account</li> </ul> |
|----------------------------------------------------------------------------------------------------|----------------------------------------------------------------------------------------------------|
| e Copyright 2013 Washington State Department of Consolidated Technology Services<br>All Rights Reserved | Privacy Notice Help                                                                                                    |

Updated by Annie Strader on 9-27-2017

Follow this link. <u>Secure Access Washington Home</u>

Click on "Create One" as circled in the screenshot.

|                                                                                                    | <ul> <li>Forgot your User ID?</li> <li>Forgot your password?</li> <li>Haven't received activation email?</li> <li>Activate your account</li> </ul> |
|----------------------------------------------------------------------------------------------------|----------------------------------------------------------------------------------------------------|
| Copyright 2013 Washington State Department of Consolidated Technology Services     All Rights Reserved | Privacy Notice Help                                                                                                    |

## **Click the Start Button**

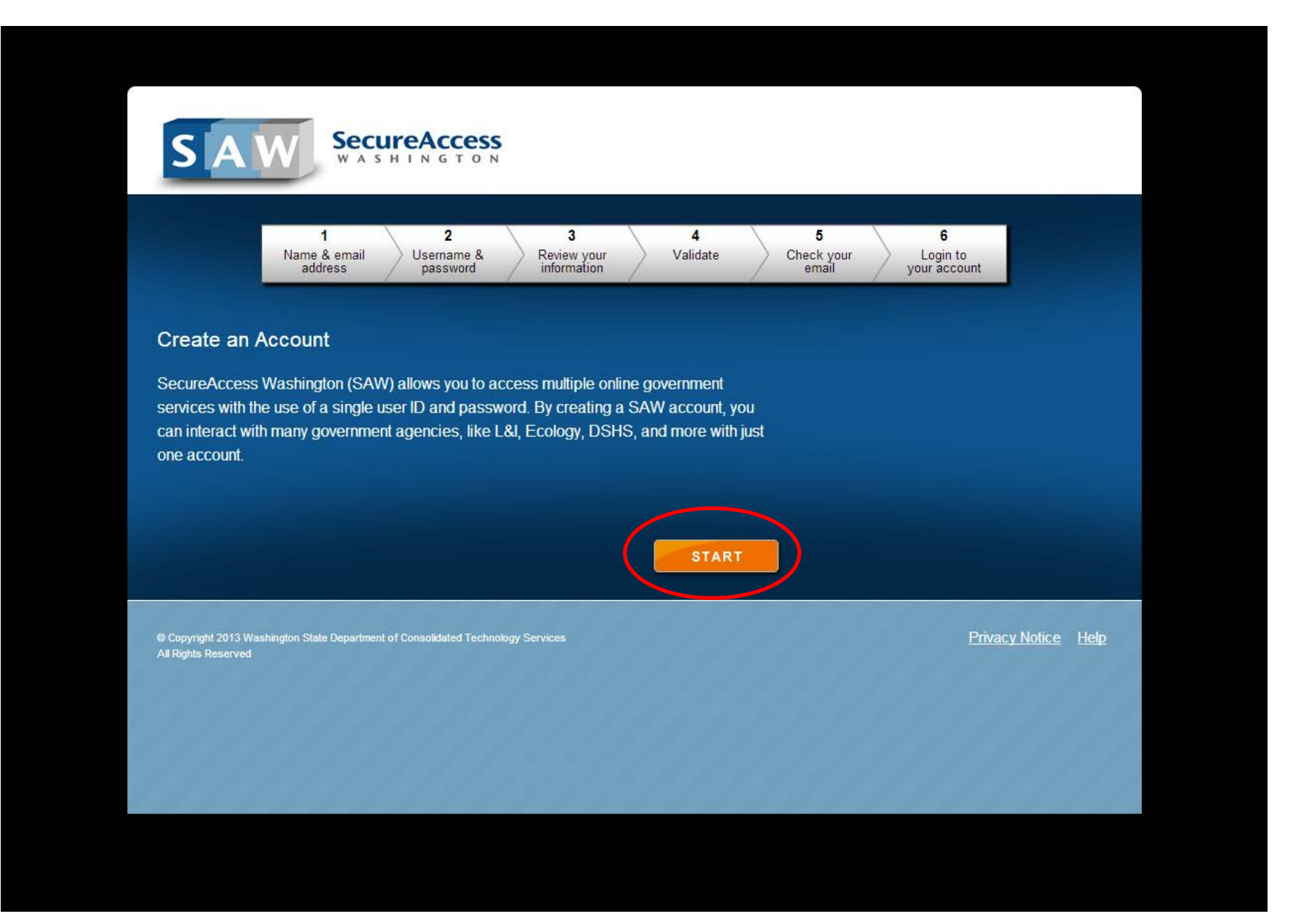

| SAW                                                         | ecureAccess                                                                  |                                         |                     |  |
|-------------------------------------------------------------|------------------------------------------------------------------------------|-----------------------------------------|---------------------|--|
| 1<br>Name & er<br>address                                   | 2 3 4<br>Username & Review your Enter security<br>password information check | 5 6<br>Check your<br>email your account |                     |  |
| Enter your personal                                         | information                                                                  |                                         |                     |  |
| Name:                                                       | Your Name                                                                    |                                         |                     |  |
| E-mail Address:                                             | support@dahp.wa.gov                                                          |                                         |                     |  |
| Confirm E-mail:                                             | support@dahp.wa.gov                                                          |                                         |                     |  |
| Secret Question:                                            | What was the mascot of your high school football team?                       |                                         |                     |  |
| Question Answer:                                            | rams                                                                         |                                         |                     |  |
|                                                             | PREVIOUS                                                                     |                                         |                     |  |
| © Copyright 2013 Washington State De<br>All Rights Reserved | partment of Consolidated Technology Services                                 | Privacy                                 | <u> Notice Help</u> |  |

You will now need a username and password. Please note the requirements for a password. The system will not let you move on until you have met the requirements.

| SAW SECUREACCESS<br>WASHINGTON                                                                                                    |                                                               |
|----------------------------------------------------------------------------------------------------|---------------------------------------------------------------|
| 1 2 3<br>Name & email<br>address password rinformation                                                                                                    | 4 5 6<br>nter security Check your<br>check email your account |
| Create a user ID and password                                                                                                    |                                                               |
| <b>NOTE:</b> We value the security of your personal information. In order to prote information, your password will expire <b>every 24 months or 13 months</b> de application access. Also, your password should not include a dictionary wo | ct this<br>pending on<br>rd.                                  |
| User ID: dahpsupport                                                                                                    |                                                               |
| Password:                                                                                                    |                                                               |
| Confirm Password:                                                                                                    |                                                               |
| PREVIOUS                                                                                                    | NEXT                                                          |
| Requirements for a secure password:                                                                                                    | You have selected a secure password!                          |
| At least 10 characters                                                                                                    |                                                               |
| Contain at least three of the following character classes:                                                                                                    |                                                               |
| <ul> <li>uppercase letters</li> <li>lowercase letters</li> <li>numerals</li> <li>special characters</li> </ul>                                                                                                    |                                                               |
| <ul> <li>Does not contain user ID</li> </ul>                                                                                                    |                                                               |
| Does not contain your full name                                                                                                    |                                                               |

The system then asks you to review your information to make sure that the information is correct. If you need to make changes use the previous button to go back and make changes.

| SAW                                                                                        | SecureAccess<br>WASHINGTON                                                                                                    |
|--------------------------------------------------------------------------------------------|----------------------------------------------------------------------------------------------------|
| Nan<br>2                                                                                   | 1     2     3     4     5     6       ne & email<br>address     Username &<br>password     Review your<br>information     Enter security<br>check     Check your<br>email     Login to<br>your account |
| Review your info                                                                           | ormation                                                                                                    |
| Here is your personal                                                                      | and account information.                                                                                                    |
| application access. A Name:                                                                | so, your password should not include a dictionary word. Your Name                                                                                                    |
| E-Mail Address:                                                                            | support@dahp.wa.gov                                                                                                    |
| User ID:                                                                                   | dahpsupport                                                                                                    |
| Password:                                                                                  | XXXXXXXXXXXX                                                                                                    |
| Secret Question:                                                                           | What was the mascot of your high school football team?                                                                                                    |
|                                                                                            | XXXXXXXXXXX                                                                                                    |
| Answer:                                                                                    |                                                                                                    |
| Answer:<br>Go back to the previo                                                           | us page to make changes.                                                                                                    |
| Answer:<br>Go back to the previor<br>Continue to the next p                                | us page to make changes.<br>age if the information is correct.                                                                                                    |
| Answer:<br>Go back to the previor<br>Continue to the next p<br>You may want to <u>PRIN</u> | us page to make changes.<br>age if the information is correct.<br>This page for your records.                                                                                                    |

The system then wants you to verify you are a real person. Type the same thing in the box that you see in the picture.

| SAW Secu                                                                 | reAccess                                              |                              |                          |                                      |  |
|--------------------------------------------------------------------------|-------------------------------------------------------|------------------------------|--------------------------|--------------------------------------|--|
| 1<br>Name & email<br>address                                             | 2 3<br>Username & Review your<br>password information | 4<br>Enter security<br>check | 5<br>Check your<br>email | <b>6</b><br>Login to<br>your account |  |
| Enter security check Please enter the security cod                       | le (Not case-sensitive):                              |                              |                          |                                      |  |
| The security code helps us to p                                          | revent massive user sign-up from                      | robot programs.              |                          |                                      |  |
| paeuru                                                                   |                                                       |                              |                          |                                      |  |
| In the box below, enter the secu<br><u>code</u> )<br><mark>paeuyu</mark> | rity code you see above: ( <u>Click he</u>            | re if you cannot read the    | 2                        |                                      |  |
| PREVIOUS                                                                 |                                                       | SUBMIT                       | 0                        |                                      |  |
|                                                                          |                                                       | 30 BWIT                      |                          |                                      |  |

Check your email for the activation email that will be sent by the system. Please note that these emails will occasionally go to your junk mail.

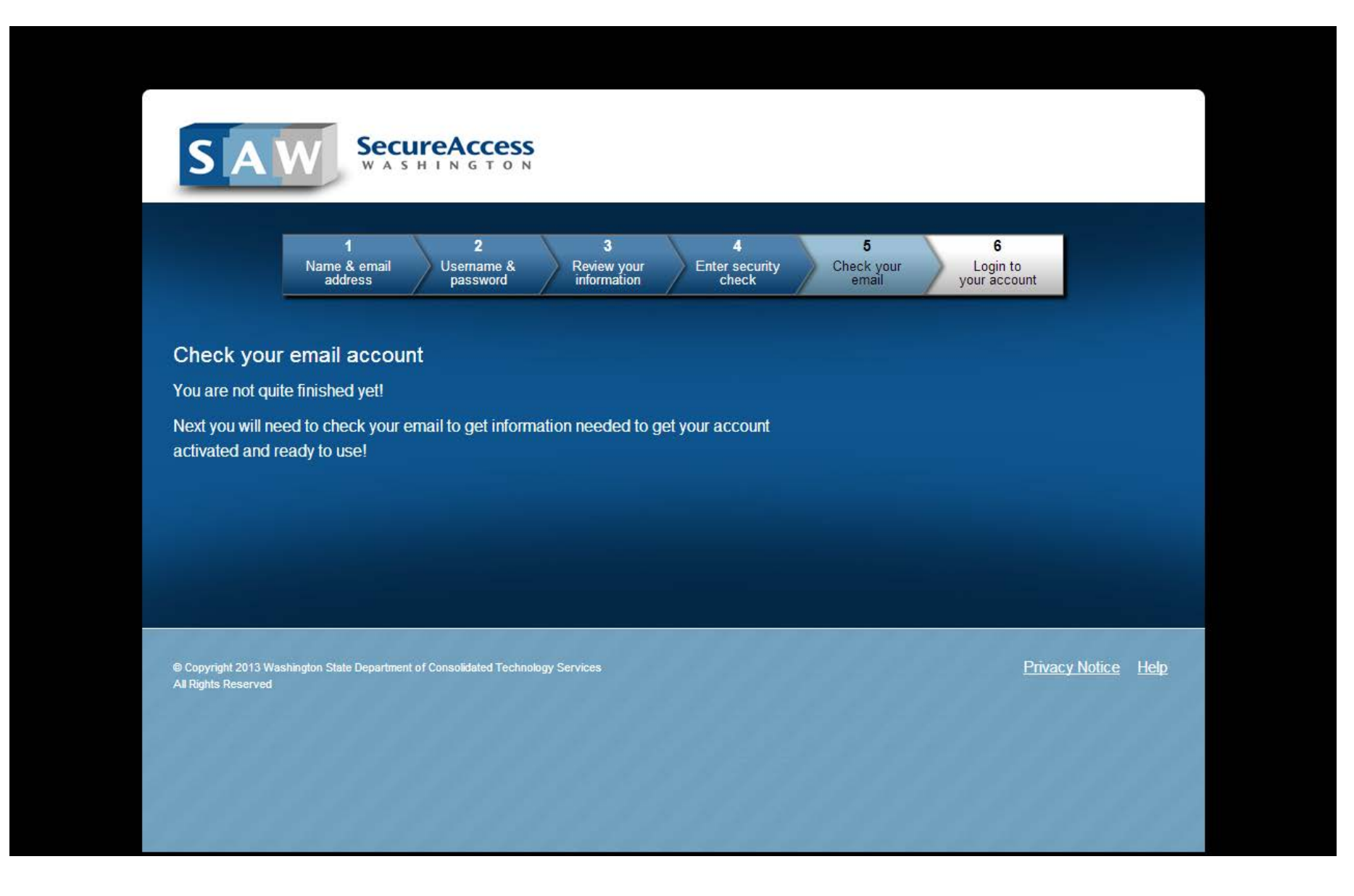

## You will then receive this email. Click on the link to activate your account. If the link won't work follow the steps provided in the email.

|                                                                                                  |                                                                                                    |                                                                                                    | the eman.                                                                                                    |                                             |                                      |                                          |
|--------------------------------------------------------------------------------------------------|----------------------------------------------------------------------------------------------------|----------------------------------------------------------------------------------------------------|----------------------------------------------------------------------------------------------------|---------------------------------------------|--------------------------------------|------------------------------------------|
| 🖂   🛃 🤊 ७ 🍲 🗢   🕇                                                                                |                                                                                                    | SecureAccess Washington :                                                                                                    | : Welcome to SecureAccess Wa                                                                                                    | ashington - Message (Plain Te               | ext)                                 |                                          |
| File Message (                                                                                   | Developer                                                                                                    |                                                                                                    |                                                                                                    |                                             |                                      | ۵ 😮                                      |
| lgnore X ⊖                                                                                       | Reply Forward to More +                                                                                                    | <ul> <li>PPA Back Up Rev (≩ To Manager</li> <li>Team E-mail</li> <li>✓ Done</li> <li>Reply &amp; Delete</li> <li>♥ Create New</li> </ul> | <ul> <li>A Line and the second second s</li></ul> | Mark Categorize Follow<br>Unread * Up*      | Translate<br>→ Select → Zoom         |                                          |
| Delete                                                                                           | Respond                                                                                                    | Quick Steps                                                                                                    | 5 Move                                                                                                    | Tags 🕞                                      | Editing Zoom                         |                                          |
| From: secureaccess<br>To: DAHP Suppor<br>Cc:<br>Subject: SecureAccess                            | @cts.wa.gov<br>: (DAHP)<br>Washington : Welcome to Secu                                                                                            | reAccess Washington                                                                                                    |                                                                                                    |                                             |                                      | Sent: Tue 11/19/2013 9:52 AM             |
| ***********                                                                                      | ******                                                                                                    | ******                                                                                                    |                                                                                                    |                                             |                                      |                                          |
| * This is a system gene<br>* If you have any que<br>* <u>http://support.se</u><br>*              | erated message, please DO<br>stions, please visit our supp<br>cureaccess.wa.gov                                                                    | NOT reply to this email.<br>ort site at:                                                                                                 |                                                                                                    |                                             |                                      | 4                                        |
| *********                                                                                        | *****                                                                                                    | ******                                                                                                    |                                                                                                    |                                             |                                      |                                          |
| Thank you for signing                                                                            | up with SecureAccess Wash                                                                                                    | ington.                                                                                                    |                                                                                                    |                                             |                                      |                                          |
| Your SecureAccess W                                                                              | ashington account [dahpsup                                                                                                    | port] has been successfully created.                                                                                                    |                                                                                                    |                                             |                                      |                                          |
| SecureAccess Washin                                                                              | gton offers two methods to                                                                                                    | activate your account.                                                                                                    |                                                                                                    |                                             |                                      |                                          |
| The easiest method is                                                                            | to click on the following link                                                                                                    | ç                                                                                                    |                                                                                                    |                                             |                                      |                                          |
| https://secureaccess.                                                                            | wa.gov/public/saw/pub/reg                                                                                                    | gConfirm.do?s=19290&userId=dahpsu                                                                                                    | upport                                                                                                    |                                             |                                      |                                          |
| If your email does not<br>1. Navigate to<br>2. Click on "Ac<br>3. In the "Use<br>4. In the "Regi | support hyperlinks or you o<br>the SecureAccess Washingt<br>tivate your account".<br>r ID" field enter dahpsuppor<br>stration Code" field enter 19 | annot log in after following the link, ye<br>con home page.<br>t.<br>9290.                                                               | rou can manually activate y                                                                                                    | our account by following fo                 | our easy steps:                      |                                          |
| SecureAccess Washin<br>logging in and choosin                                                    | gton provides access to a gro<br>g "Add Service" tab. The ser                                                                                      | owing list of on-line government servi<br>vice you choose to add may require a                                                           | rices via a single user accou<br>an additional service registr                                                                                                    | nt. Once you complete you<br>ation process. | ur sign-up, you may add servio       | es to your new account by                |
| If you have questions                                                                            | about using SecureAccess V                                                                                                    | Vashington or need assistance using t                                                                                                    | this service, please visit our                                                                                                    | customer support center                     | at <u>http://support.secureacces</u> | <u>is.wa.gov</u> or call 1-888-241-7597. |
| SecureAccess Washin<br>Login at <u>https://secur</u>                                             | gton<br>eaccess.wa.gov/myAccess/:                                                                                                    | saw/select.do                                                                                                    |                                                                                                    |                                             |                                      |                                          |

Your account should now be active and you will be prompted to log in. Please note that this does not finish your application process. Please see the tutorial "Requesting access to the Washington Information System for Architectural and Archaeological Records Data (WISAARD) Service for New Users.

| SAW SecureAcc                                                                                                    | Cess<br>T O N                                                                                                    |                              |                                             |                               |             |             |
|----------------------------------------------------------------------------------------------------|----------------------------------------------------------------------------------------------------|------------------------------|---------------------------------------------|-------------------------------|-------------|-------------|
| 1       2         Name & email address       Usernam password         Your SecureAccess Washington account account activated.       1         Login to access your account and register       User ID:         User ID:       delayer         Password:       . | 3         Review your information         at has already been         ter for services.         lahpsupport         LOGIN | 4<br>Enter security<br>check | 5<br>Check your<br>email<br>• Forgot your f | 6<br>Login to<br>your account |             |             |
| Copyright 2013 Washington State Department of Consolidated     All Rights Reserved                                                                                                    | d Technology Services                                                                                                    | 666                          |                                             | Priv                          | vacy Notice | <u>Help</u> |